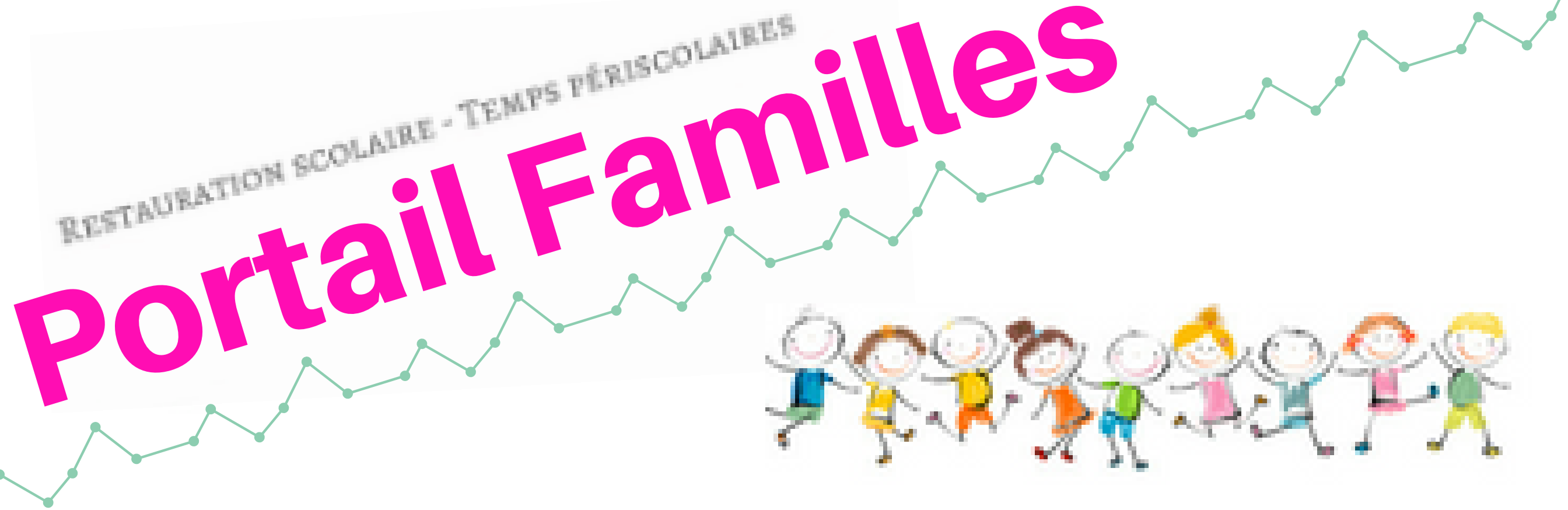

### Le Portail Familles, c'est un nouveau service en ligne qui vous permet de :

Mettre à jour les informations concernant votre famille : coordonnées, changement de situation familiale, situation professionnelle...

Actualiser les informations concernant vos enfants scolarisés : régime alimentaire ou informations médicales, personnes autorisées à venir les chercher...

Transmettre des pièces justificatives : attestation d'assurance, justificatif d'activité professionnelle...

#### Inscrire vos enfants à la restauration scolaire et aux temps périscolaires de garde du matin et du soir

#### Modifier une inscription (7 jours à l'avance)

Visualiser l'ensemble de vos inscriptions

Important : les inscriptions aux activités choisies (parcours de découverte, aide aux leçons, ateliers éducatifs) se feront en septembre auprès des directeurs d'accueil périscolaire, comme les années précédentes.

VILLE DE

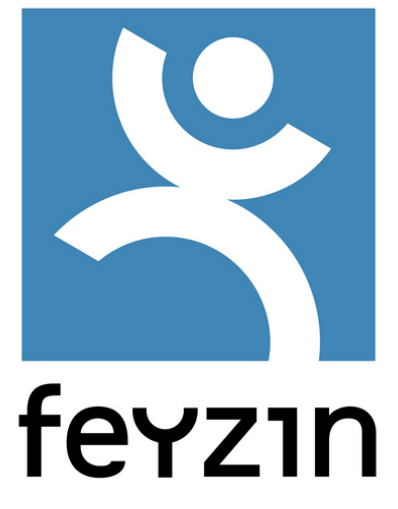

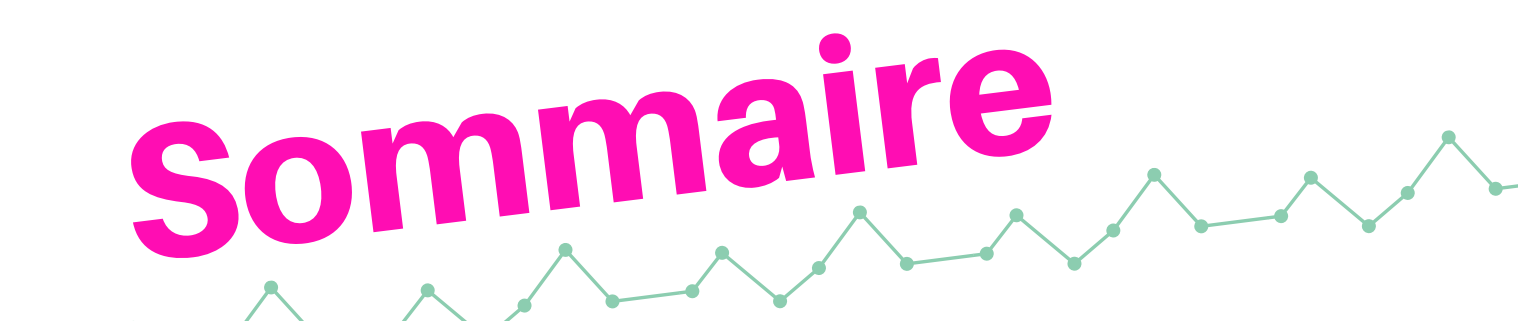

| Pour bien démarrer             | page 3    |
|--------------------------------|-----------|
| <b>Première connexion</b>      | page 4    |
| Fiches "famille" et "enfant"   | page 5    |
| Modifier ma fiche "famille"    | page 6    |
| Modifier une fiche enfant      | page 8    |
| Faire une nouvelle inscription | page 12   |
|                                | <b>10</b> |

modifier une inscription

page to

En résumé...

page 19

#### A ne pas oublier !

page 20

Ce guide d'utilisation est également disponible en version papier auprès du directeur d'accueil périscolaire de votre école.

En cas de difficulté pour effectuer vos inscriptions, n'hésitez pas à contacter le pôle Enfance de la mairie.

# Pour bien démarrer...

Votre identifiant (adresse email) vous a été adressé ainsi qu'un mot de passe provisoire. Si vous ne les avez pas reçus, vérifiez votre dossier Spam, et si besoin contactez le pôle Enfance.

J'accède au Portail Familles par le site de la Ville de Feyzin : www.ville-feyzin.fr, onglet "portail familles" en bas de page.

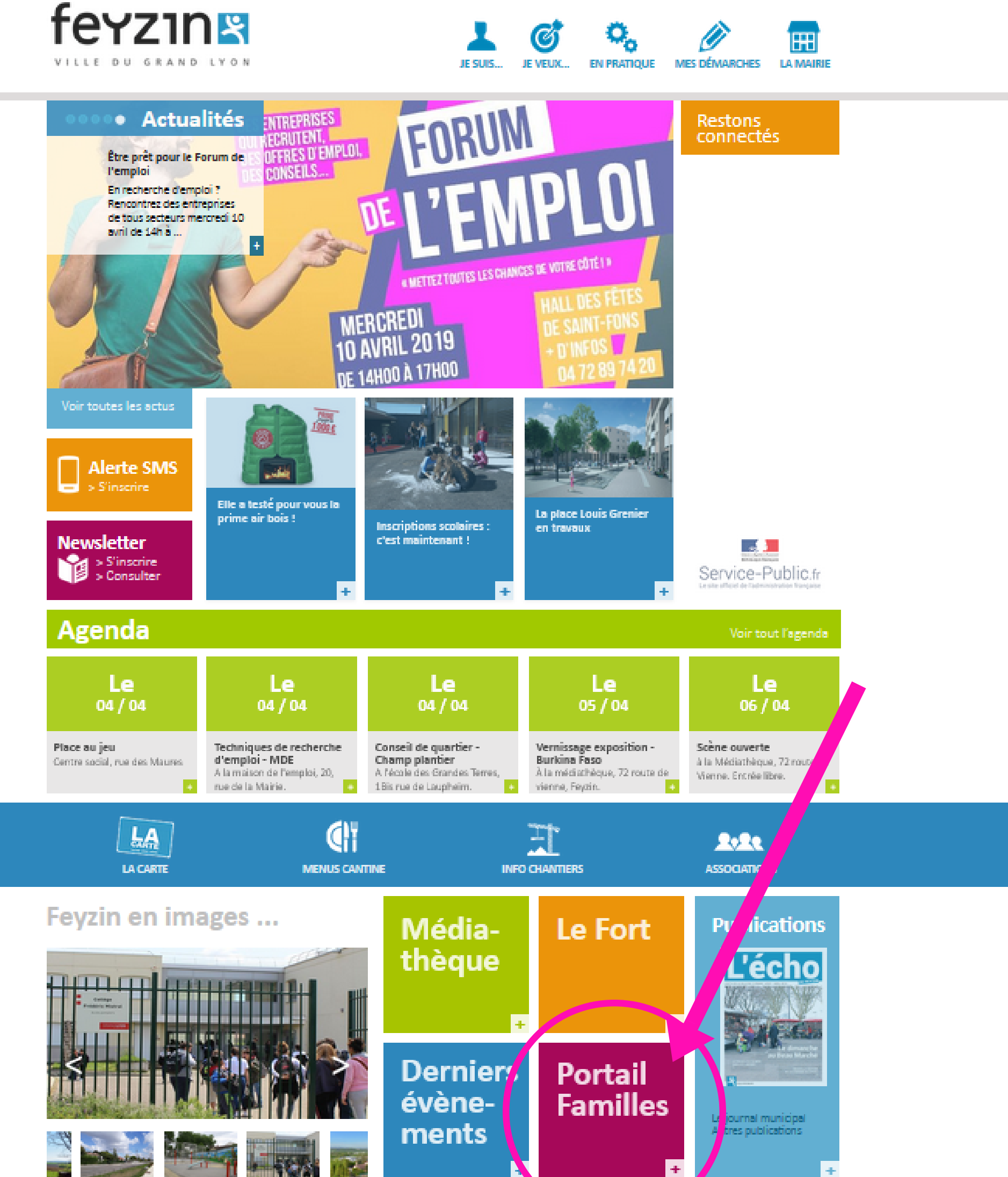

3

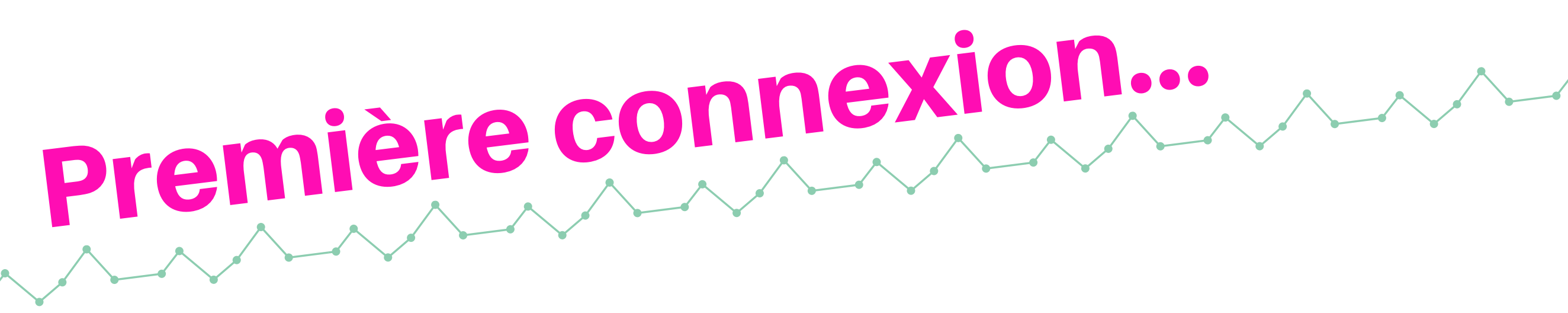

### 1. Je renseigne l'identifiant (mon adresse email) et le mot de passe provisoire reçu par email

#### Bienvenue sur notre portail famille

| VILLE DE            | Pour accéder aux services<br>Si vous ne possédez pas e | du portail en ligne, veuillez vous identifier.<br>encore de compte famille, vous devez d'abo<br><b>e espace</b> | rd en créer un.    |
|---------------------|--------------------------------------------------------|----------------------------------------------------------------------------------------------------|--------------------|
| feyzın              | Identifiant                                            | Mot de passe                                                                                                    | ✓ Connexion        |
| Pole petite enfance | Iden                                                   | tifiant ou Mot de passe oublié ?                                                                                |                    |
| Pole enfance        | Vous découvre                                          | ez le nouveau portail familles de                                                                               | la ville de Fevzin |
| Pole Jeunesse       |                                                        |                                                                                                    |                    |

#### 2. Je modifie mon mot de passe pour le personnaliser et m'en souvenir plus facilement aux prochaines connexions

#### Modification de votre mot de passe

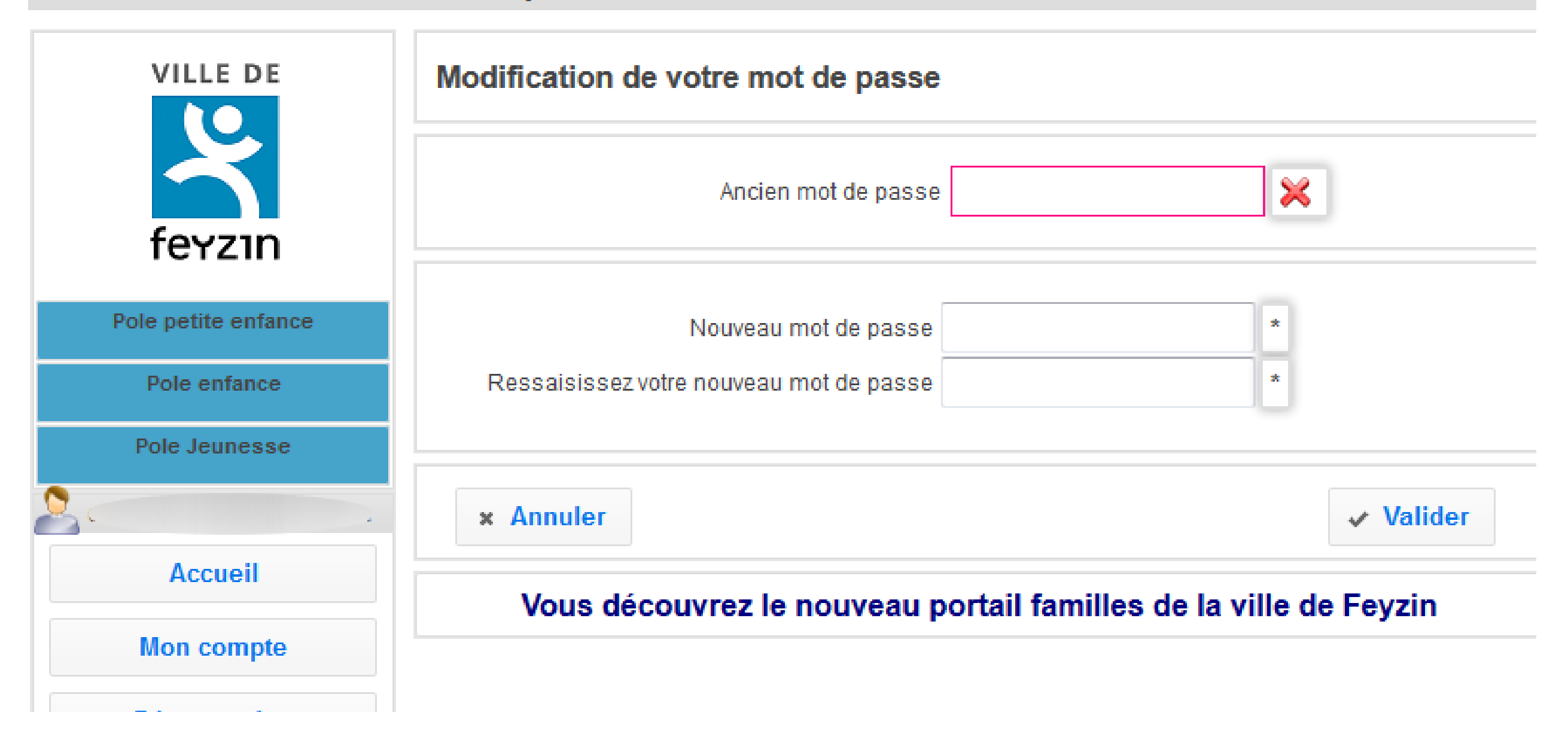

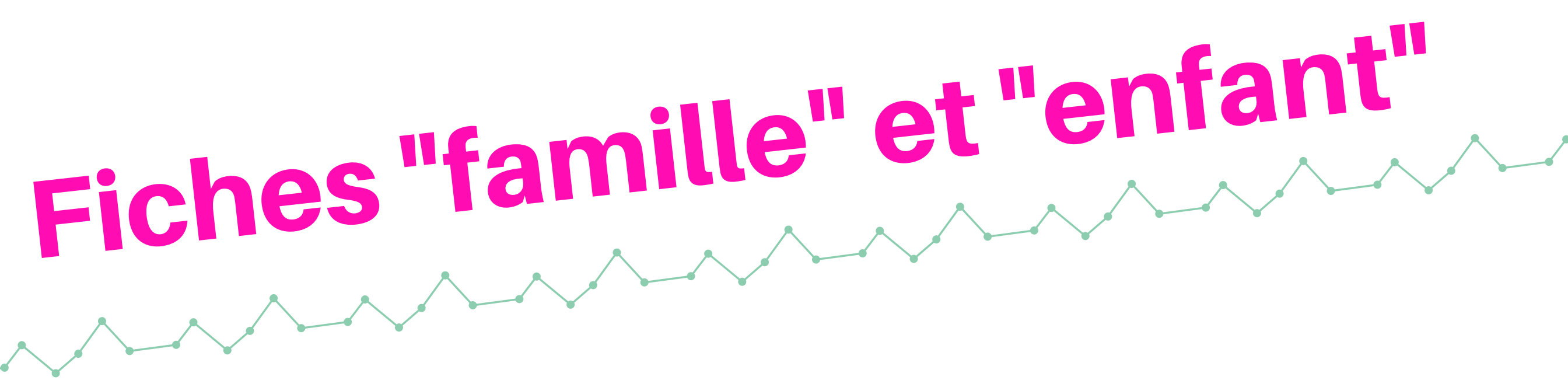

### Je dois vérifier les informations de ma fiche "famille" et de la fiche "enfant" de chaque enfant scolarisé

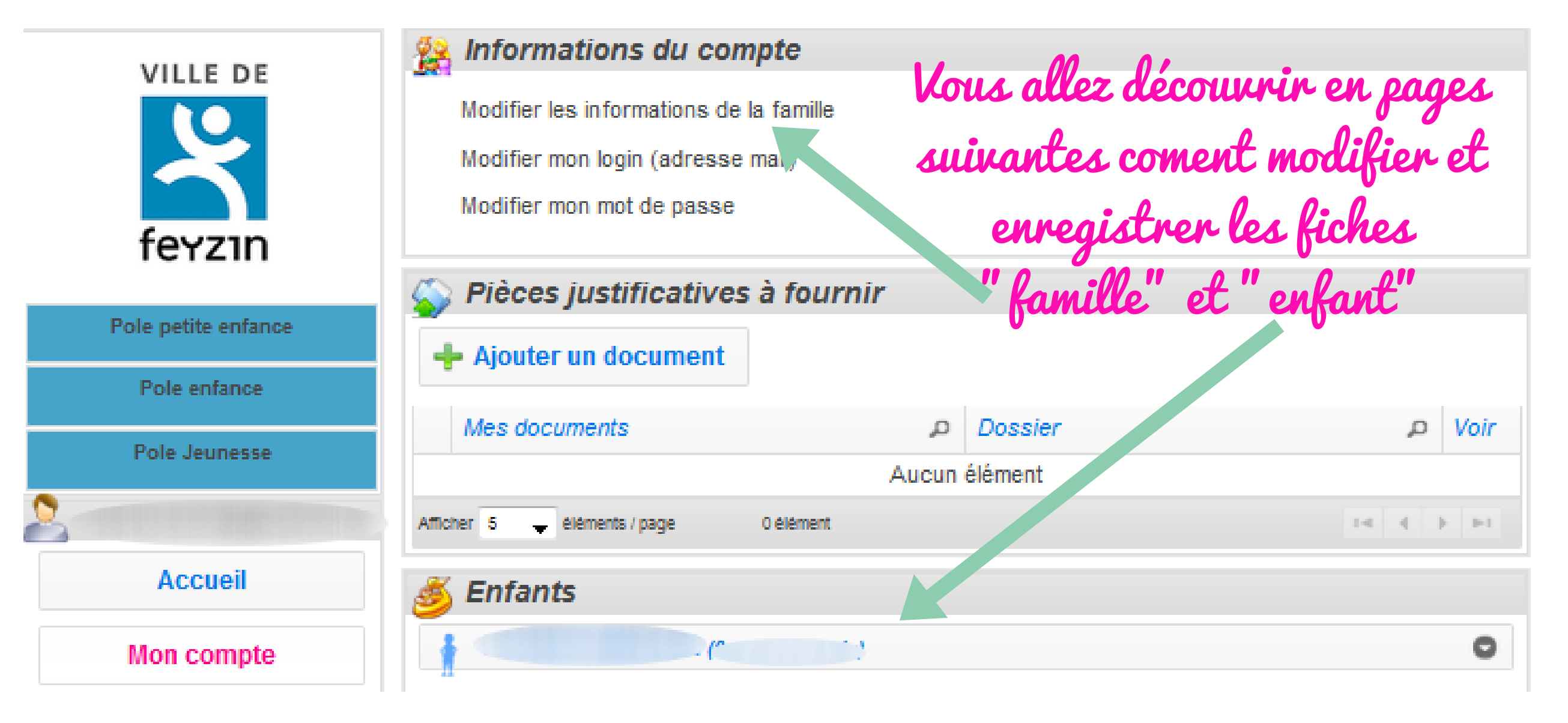

Vous n'avez plus besoin, chaque année, de donner toutes ces

informations en remplissant plusieurs fiches papier. Désormais vous pouvez <mark>mettre à jour toutes vos informations depuis le Portail Familles</mark>, sans vous déplacer au pôle Enfance.

Pensez bien à faire ces modifications dès que nécessaire, car cela peut avoir des conséquences sur vos droits : tarif de restauration scolaire, accès au temps périscolaire de garde, bonne réception des courriers importants... Les fiches "famille" et "enfant" sont pré-renseignées sur la base des renseignements déjà connus par le pôle Enfance.

Pour pouvoir inscrire vos enfants à la restauration scolaire et au temps périscolaire de garde pour la rentrée 2019, vous devez d'abord vérifier attentivement ces informations, les modifier si besoin, puis les enregistrer.

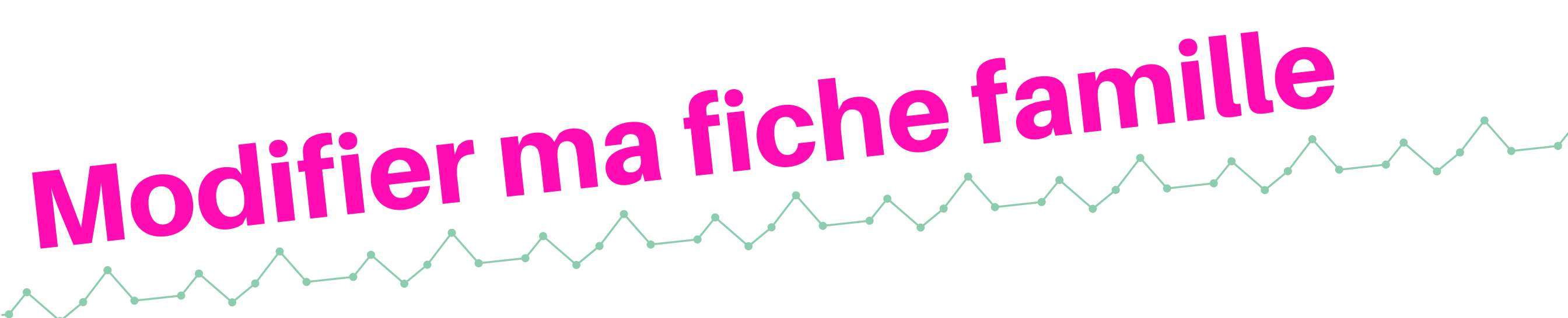

#### **1. Je vérifie ou je modifie mes coordonnées**

| Coordonnées                |              |   |
|----------------------------|--------------|---|
| Civilité<br>Nom de Famille |              | * |
| Adresse                    |              |   |
| N° et Rue                  |              | * |
| Complément d'adresse       |              |   |
|                            |              |   |
| Code Postal et Ville       | 69320 FEYZIN | * |
| Téléphone domicile         | *            |   |

#### 2. Je vérifie ou je modifie mes informations personnelles

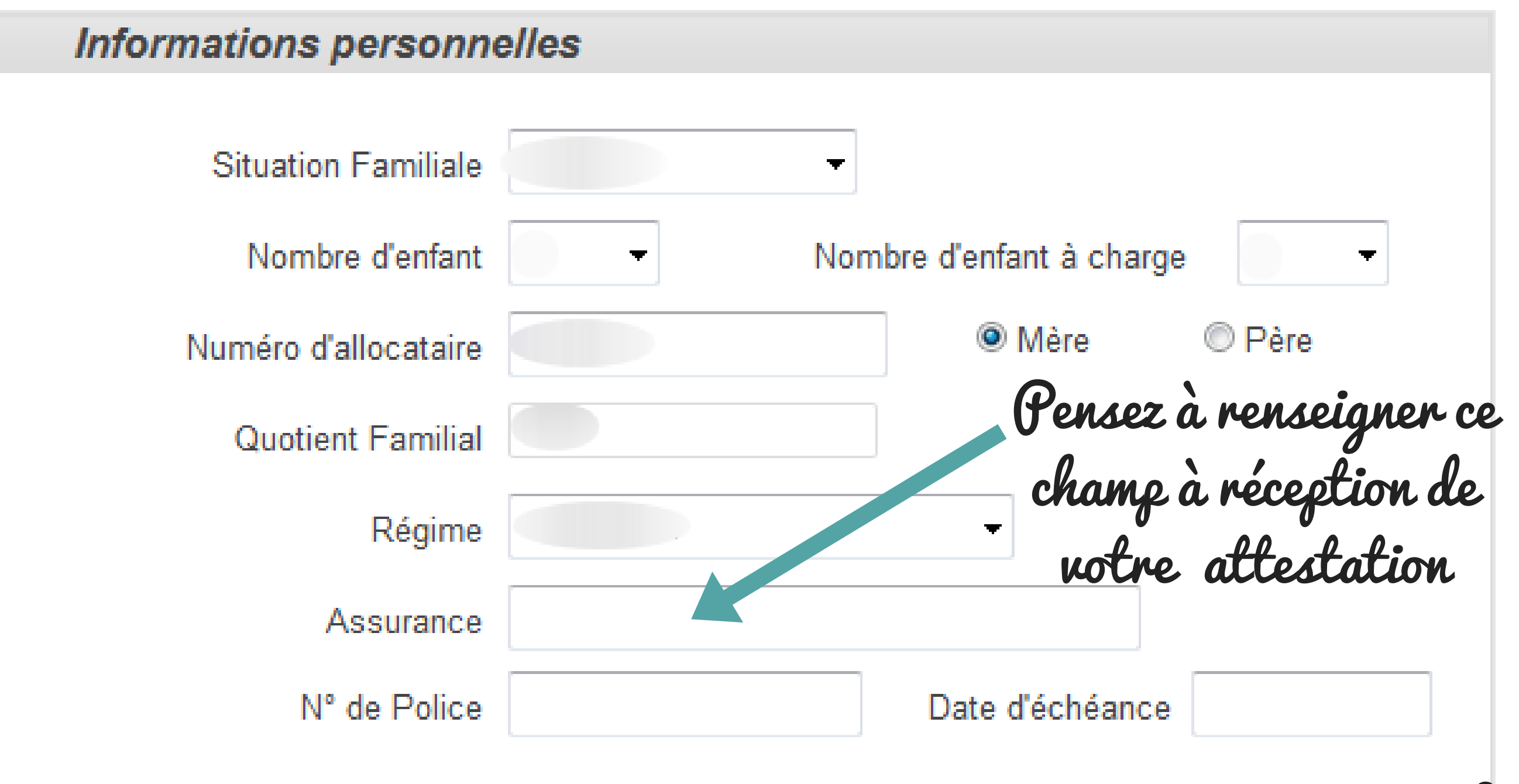

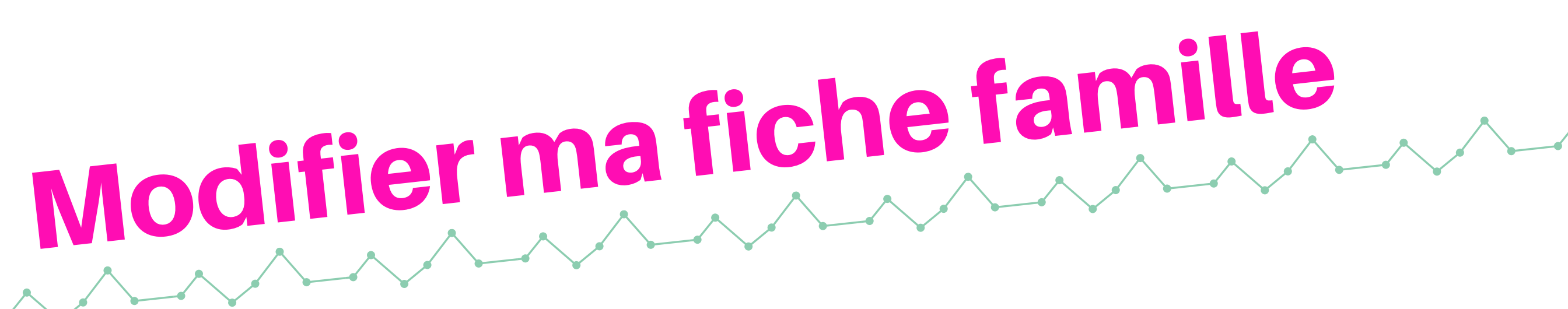

### 3. Je vérifie ou je modifie les informations liées aux parents

Précisez bien ces informations liées à votre situation professionnelle, sans oublier de transmettre les

|                      | Monsieur     | Madame       |  |
|----------------------|--------------|--------------|--|
| Nom                  |              |              |  |
| Prénom               |              |              |  |
|                      | Adresse :    | Adresse :    |  |
| N° et Rue            |              |              |  |
| omplément d'adresse  |              |              |  |
| Code Postal et Ville | 69320 FEYZIN | 69320 FEYZIN |  |
| Tél. domicile        |              |              |  |
| Tél. Professionnel   |              |              |  |
| Tél. Mobile          |              |              |  |
|                      |              |              |  |
|                      |              |              |  |
|                      |              |              |  |

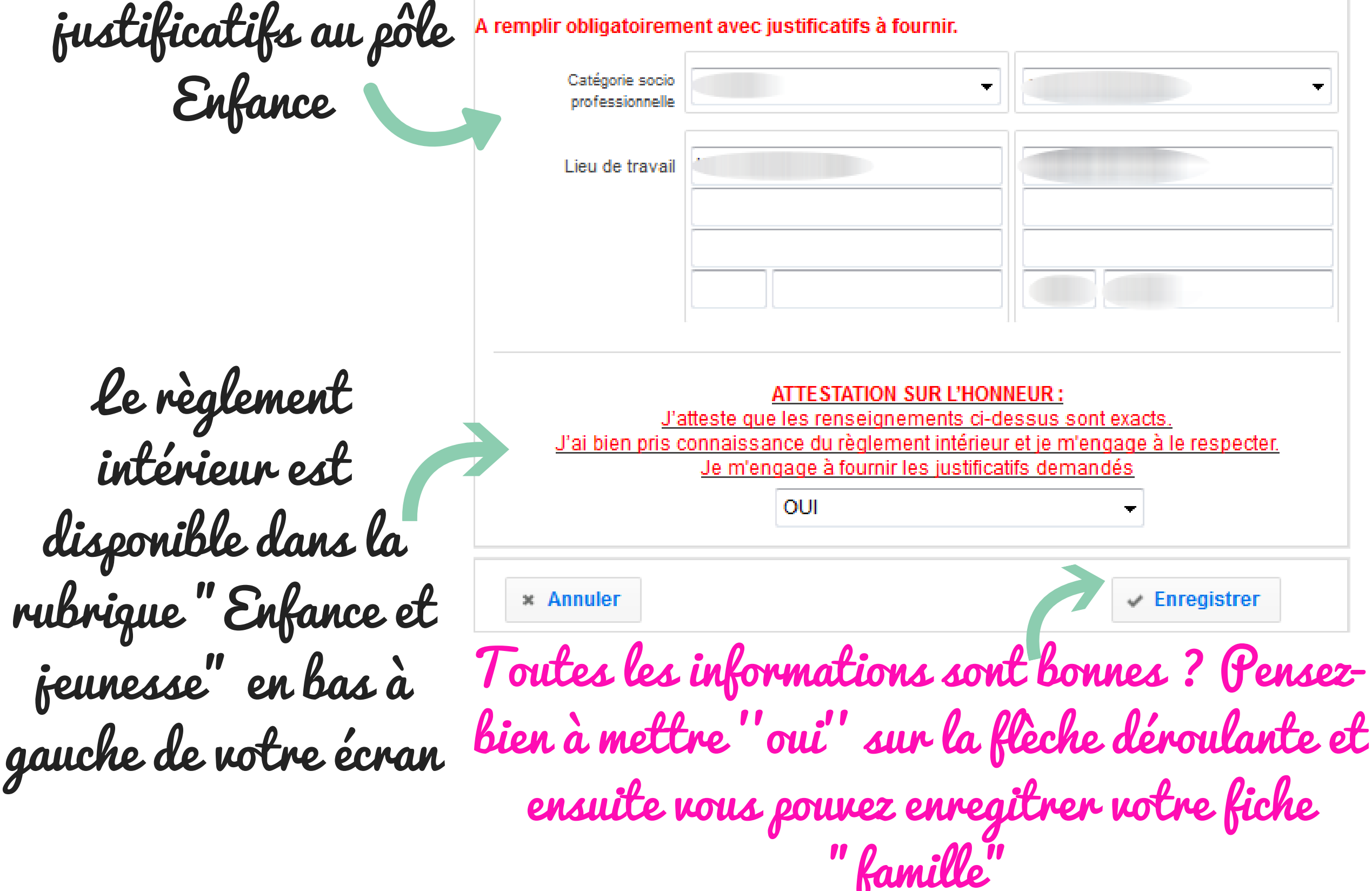

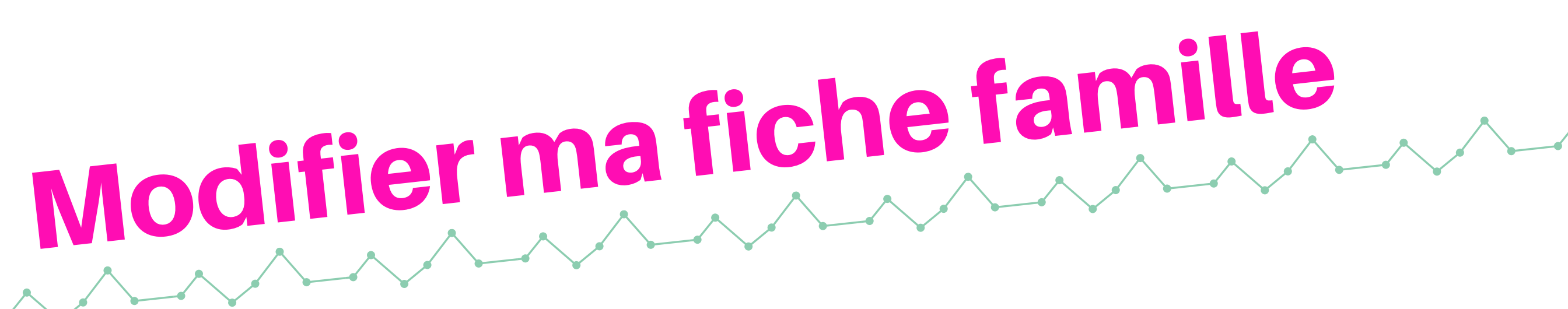

### 3. Je vérifie ou je modifie les informations liées aux parents

Précisez bien ces informations liées à votre situation professionnelle, sans oublier de transmettre les

|                      | Monsieur     | Madame       |  |
|----------------------|--------------|--------------|--|
| Nom                  |              |              |  |
| Prénom               |              |              |  |
|                      | Adresse :    | Adresse :    |  |
| N° et Rue            |              |              |  |
| omplément d'adresse  |              |              |  |
| Code Postal et Ville | 69320 FEYZIN | 69320 FEYZIN |  |
| Tél. domicile        |              |              |  |
| Tél. Professionnel   |              |              |  |
| Tél. Mobile          |              |              |  |
|                      |              |              |  |
|                      |              |              |  |
|                      |              |              |  |

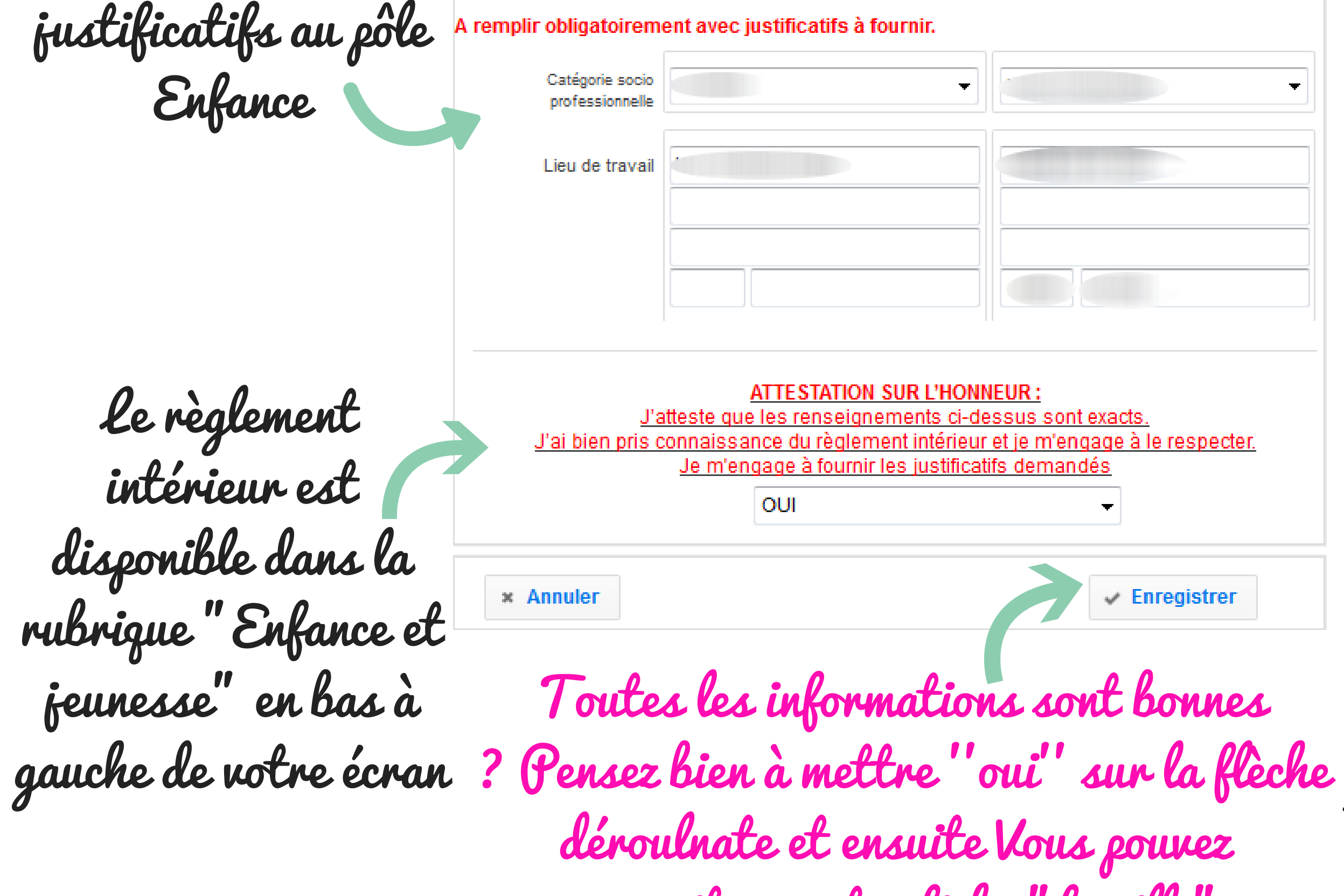

# Modifier une fiche enfant

#### 1. J'accède à la fiche de chaque enfant scolarisé

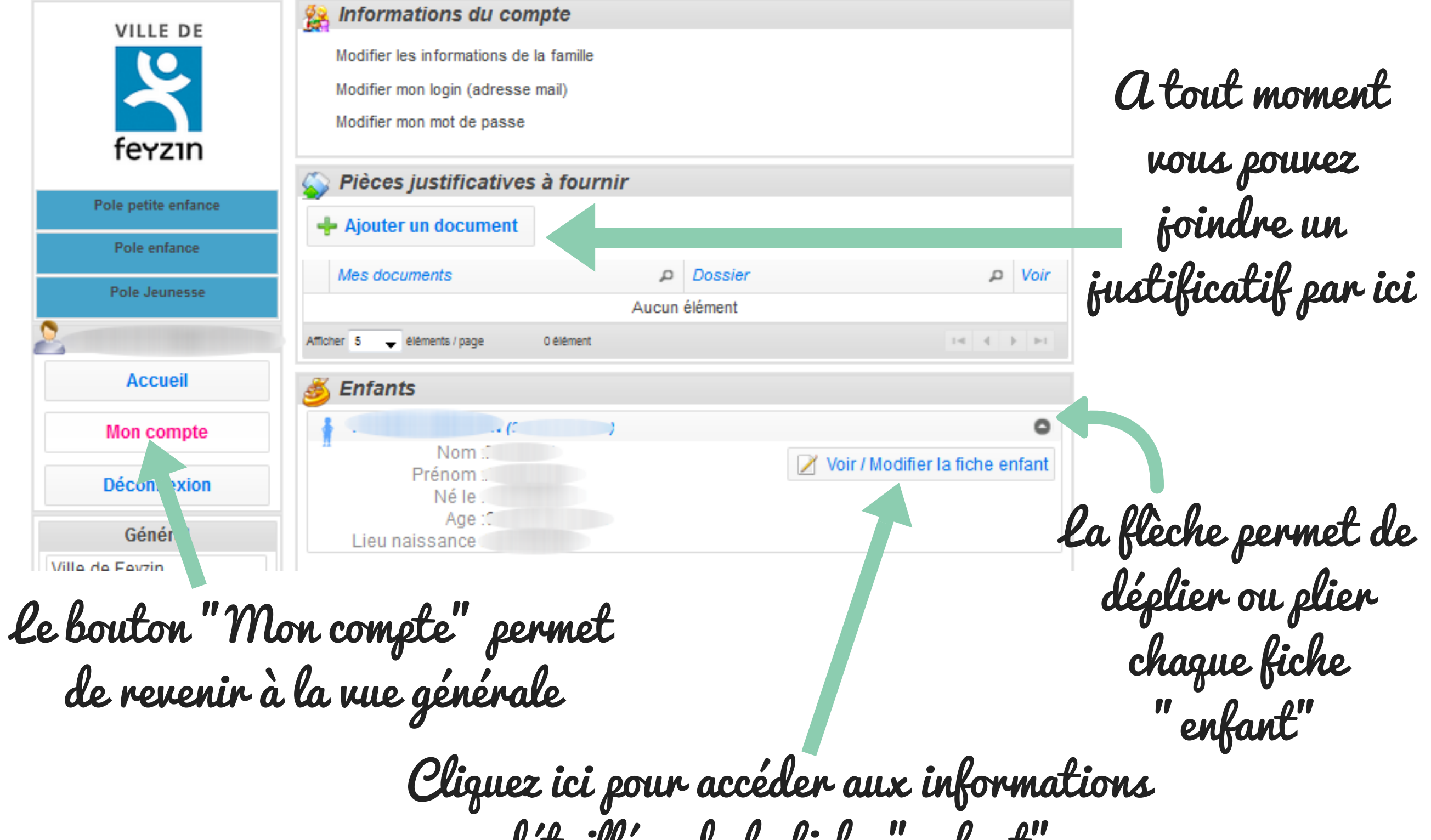

#### détaillées de la fiche "enfant"

#### 2. Je vérifie ou je modifie les informations liées à l'enfant

| Informations enfa | nt           |       |
|-------------------|--------------|-------|
| Nom               |              | <     |
| Prénom            |              | *     |
| 2ème prénom       |              |       |
| Date de naissance | *            | Dept. |
| Lieu de naissance | FEYZIN       | 69    |
| Sexe              | Garçon Fille |       |

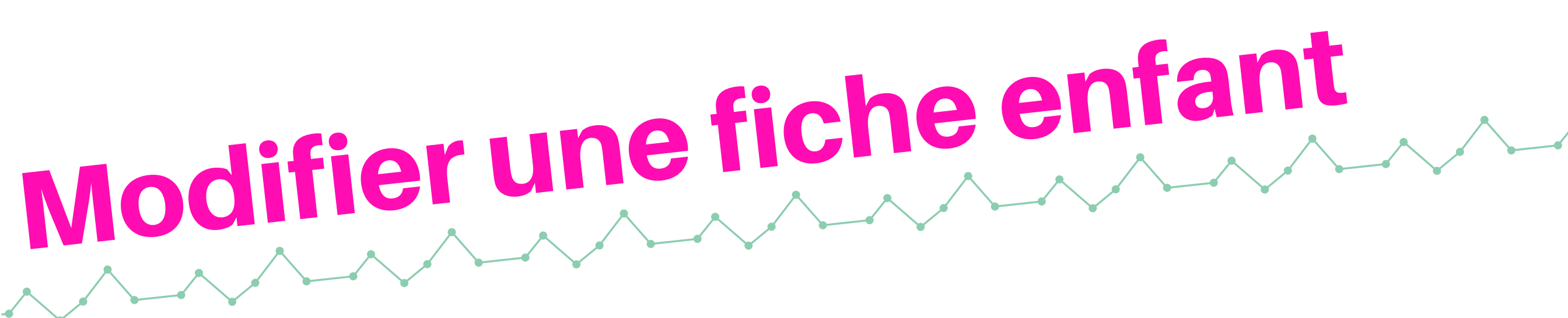

#### 3. Je vérifie ou je modifie les renseignements médicaux

| accinations<br>Merci de noter le dernier Rappel D                                   | T POLIO             | effectue            | 5             |                                 |
|-------------------------------------------------------------------------------------|---------------------|---------------------|---------------|---------------------------------|
| Vaccins     DT POLIO RAPPEL                                                         |                     |                     | Effectue ?    | Derniere Vaccination 01/01/2018 |
| enfant a-t-il des allergies ?                                                       |                     |                     |               |                                 |
| Allergies                                                                           | Oui                 | Non                 | Précisez      |                                 |
| ALIMENTAIRE                                                                         |                     | <b>V</b>            |               |                                 |
| ASTHME                                                                              |                     | 1                   |               |                                 |
| AUTRE                                                                               |                     | <b>~</b>            |               |                                 |
| MEDICAMENTEUSE                                                                      |                     | <b>~</b>            |               |                                 |
| enfant bénéficie-t-il d'un Projet d'<br>Oui Oui<br>Si oui, merci de préciser ci-des | Accueil<br>sous les | Individu<br>détails | alisé (PAI) ? |                                 |

Recommandations utiles des parents

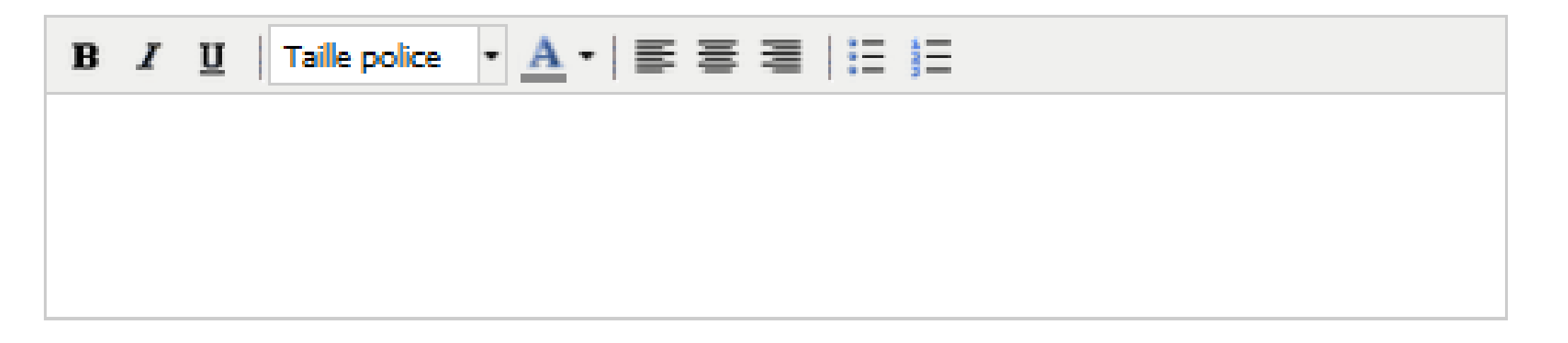

Tout au long de l'année, vous pouvez mettre à jour ces informations selon la situation de l'enfant : rappel de vaccin effectué, allergie déclarée, besoin de redéfinir le projet d'accueil individualisé...

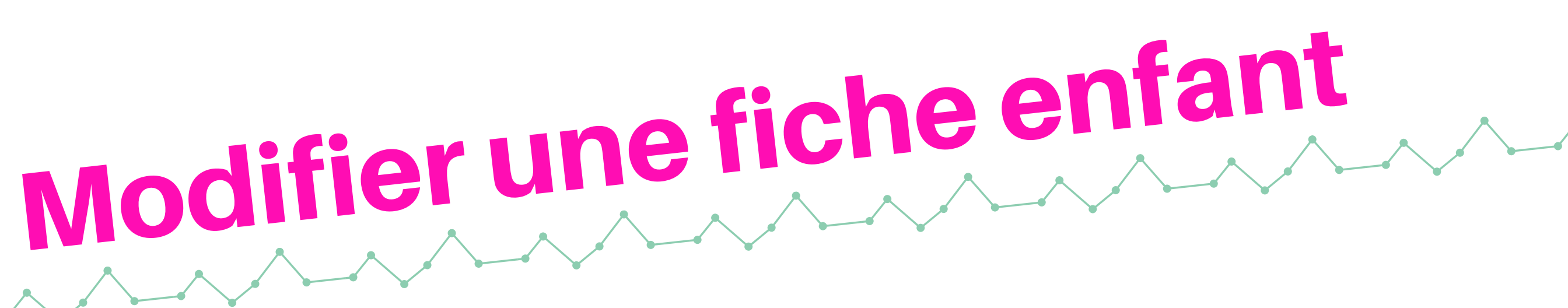

#### 4. Je vérifie ou je modifie le régime alimentaire

| L'enfant a-t-il un régime alimentaire spécifique ? |          |          |          |  |
|----------------------------------------------------|----------|----------|----------|--|
| Régime alimentaire                                 | Oui      | Non      | Précisez |  |
| MENU CLASSIQUE                                     | <b>V</b> |          |          |  |
| MENU SANS PORC                                     |          | <b>V</b> |          |  |
| MENU VEGETARIEN                                    |          | <b>~</b> |          |  |
| PANIER REPAS                                       |          | <b>~</b> |          |  |
|                                                    |          |          |          |  |

#### 5. Je vérifie ou je modifie les personnes à contacter en cas d'urgence, et celles autorisées à venir chercher l'enfant à l'école

Les personnes à contacter en cas d'urgence

Afin de valider votre compte famille, vous devez indiquer au moins une personne et ses coordonnées.

Si vous ne pouvez ou ne souhaitez indiquer aucun nom, merci de compléter au minimum avec les coorodnnées des parents (cliquer sur le "crayon" et indiquer Père et Mère dans la case lien de parenté ).

#### + Ajouter une personne

| Nom | Prénom | Lien avec l'enfant |   |   |
|-----|--------|--------------------|---|---|
|     |        | PERE               | 1 | Û |
|     |        | MERE               | 1 | Û |
|     |        | GRAND-MERE         | 1 | Û |

#### Les personnes autorisées à venir chercher l'enfant

Afin de valider votre compte famille, vous devez indiquer au moins une personne et ses coordonnées. Si vous ne pouvez ou ne souhaitez indiquer aucun nom, merci de compléter ce champ avec les coordonnées des parents ( cliquer sur le "crayon" et indiquer Père et Mère dans la case lien de parenté).

#### Ajouter une personne

| Nom | Prénom | Lien avec l'enfant |    |   |
|-----|--------|--------------------|----|---|
|     |        |                    | 12 | Û |

# Modifier une fiche enfant

#### 6. Je vérifie ou je modifie les autorisations diverses

| Autorisations                                               |                                                                                                    |                                          |
|-------------------------------------------------------------|----------------------------------------------------------------------------------------------------|------------------------------------------|
| Autorisation                                                |                                                                                                    |                                          |
| AUTORISATION<br>CONSULTATION<br>CAFPRO                      | J'autorise le Pôle enfance à actualiser mon<br>quotient familial à partir de la consultation des<br>informations sur CAFPRO                                                                                               | Oui Oui Non                              |
| AUTORISATION<br>D'HOSPITALISATI<br>ON/URGENCE               | J'autorise toutes mesures (traitement médical,<br>hospitalisation, intervention chirurgicale)<br>rendues nécessaires par l'état de santé de<br>mon enfant en cas d'urgences.                                              | Oui Non                                  |
| AUTORISATION<br>DE L'ENFANT A<br>SORTIR SEUL<br>DE L'ECOLE  | J'autorise mon enfant à sortir seul de l'école ou<br>de l'accueil périscolaire.                                                                                                    | <ul><li>Oui</li><li>Non</li></ul>        |
| AUTORISATION<br>DE TRANSPORT<br>EN PARCOURS<br>DE DECOUVERT | J'autorise mon enfant à prendre le bus pour<br>aller en Parcours de découverte.(Accueil<br>périscolaire du soir)                                                                                                    | Oui <ul> <li>Oui</li> <li>Non</li> </ul> |
| DIFFUSION<br>IMAGE /<br>UTILISATION<br>INTERNE<br>STRUCTURE | J'autorise la diffusion de l'image de mon enfant<br>sur les supports de communication de la<br>mairie (journal municipal, site internet ville,<br>affiches pour expositions des activités dans le<br>cadre périscolaires) | Oui <ul> <li>Oui</li> <li>Non</li> </ul> |

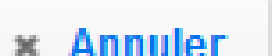

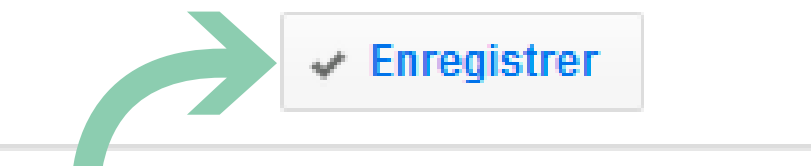

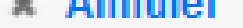

Toutes les informations sont bonnes ? Vous pouvez enregitrer votre fiche "enfant"

Il y a autant de fiches que d'enfants scolarisés dans les écoles publiques de Feyzin, de la petite section au CM2. Avez-vous bien vérifié les fiches de chacun de vos enfants ?

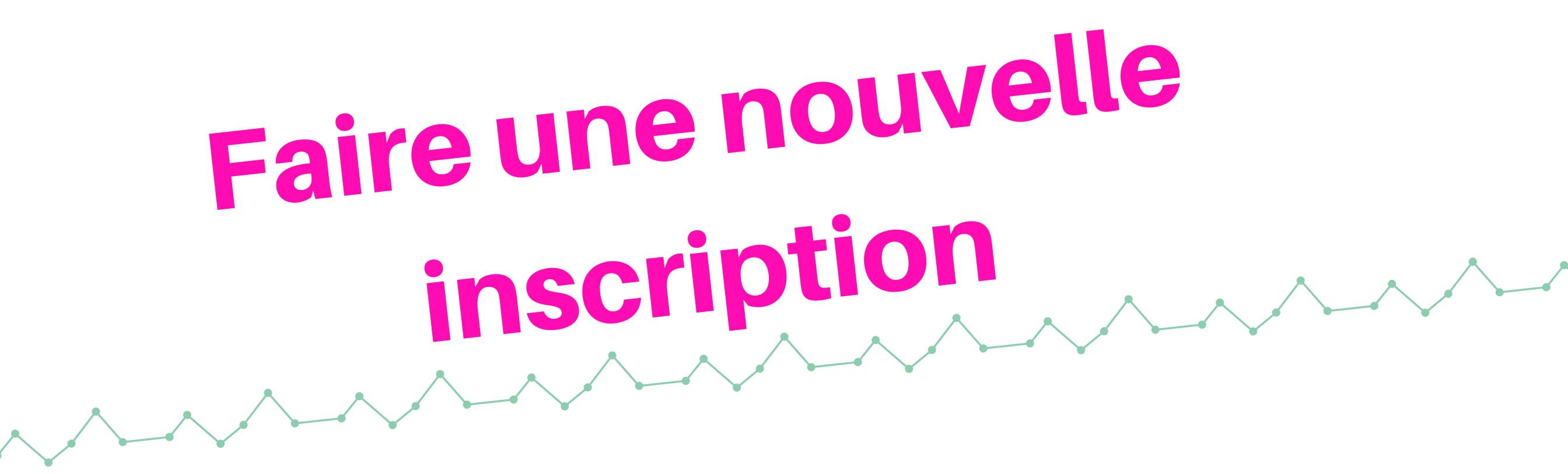

Une fois les informations liées à la famille et à vos enfants enregistrées, vous pouvez <mark>effectuer des inscriptions pour</mark> l'année scolaire 2019-20.

**Attention pour rappel :** 

 les inscriptions aux activités périscolaires choisies (parcours de découverte, aide aux leçons, ateliers éducatifs), accessibles à tous les enfants (sauf petite section), se feront en septembre auprès du directeur d'accueil périscolaire

 pour maintenir la qualité d'accueil, les enfants dont au moins l'un des parents ne travaille pas, ne peuvent pas être inscrits pendant le temps périscolaire de garde du matin (avant 8h30) et du soir (après 15h45)

#### Pendant l'année vous pourrez modifier vos inscriptions, au minimum 7 jours à l'avance.

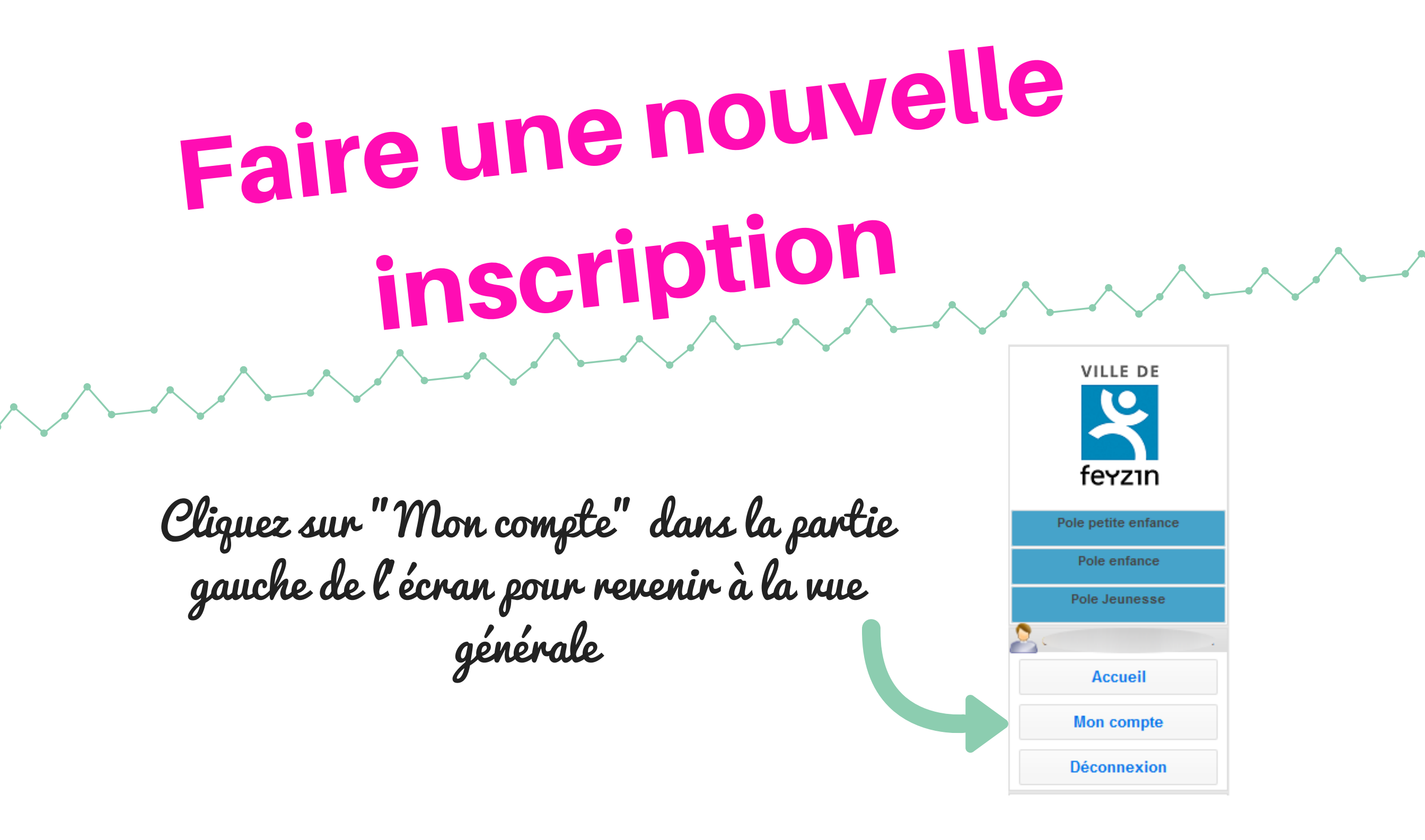

Dans le Portail Familles, les inscriptions s'appellent des "réservations".

Pour inscrire votre enfant, il faut donc créer une réservation. Il faudra créer autant de réservations que d'enfants pour la restauration scolaire, et aussi pour les temps périscolaires de garde du matin et du soir.

#### 1. Je commence une nouvelle inscription

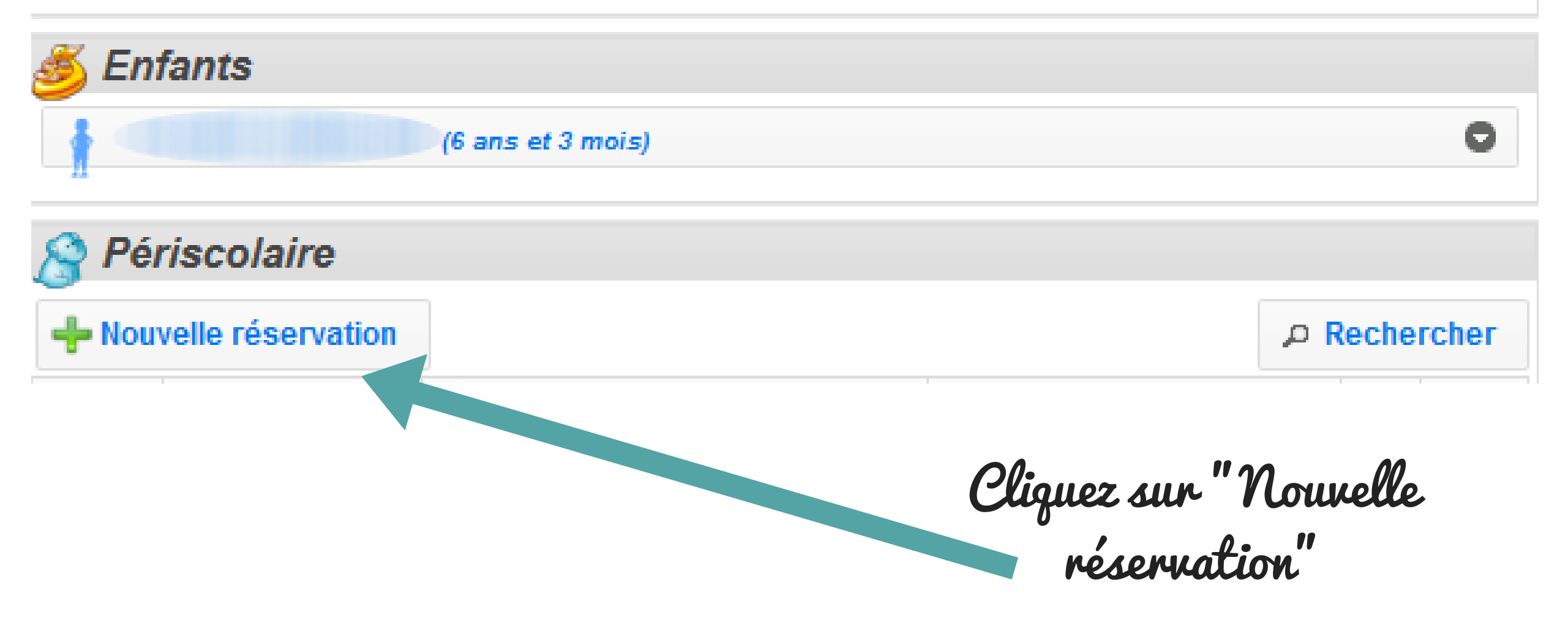

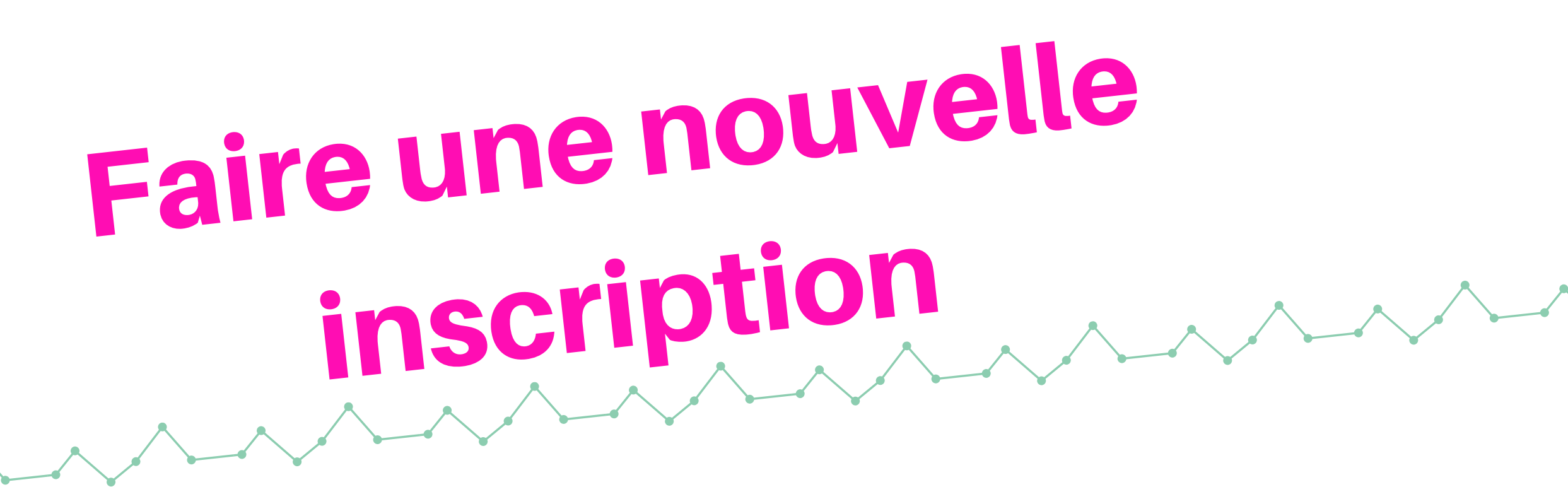

#### 2. Je sélectionne l'enfant concerné par l'inscription

| e        | Pé        | riscolaire                         | Cliquez ici pour faire<br>dérouler les noms des |
|----------|-----------|------------------------------------|-------------------------------------------------|
| mail.com | N° ⊅<br>▼ | Nouvene reservation - Periscolaire | enfants enregistrés,<br>et sélectionner celui   |
| e        | 00004     |                                    | concerné                                        |
| n        |           |                                    |                                                 |

#### 3. Je choisis l'école et le type d'inscription : périscolaire ou restauration scolaire

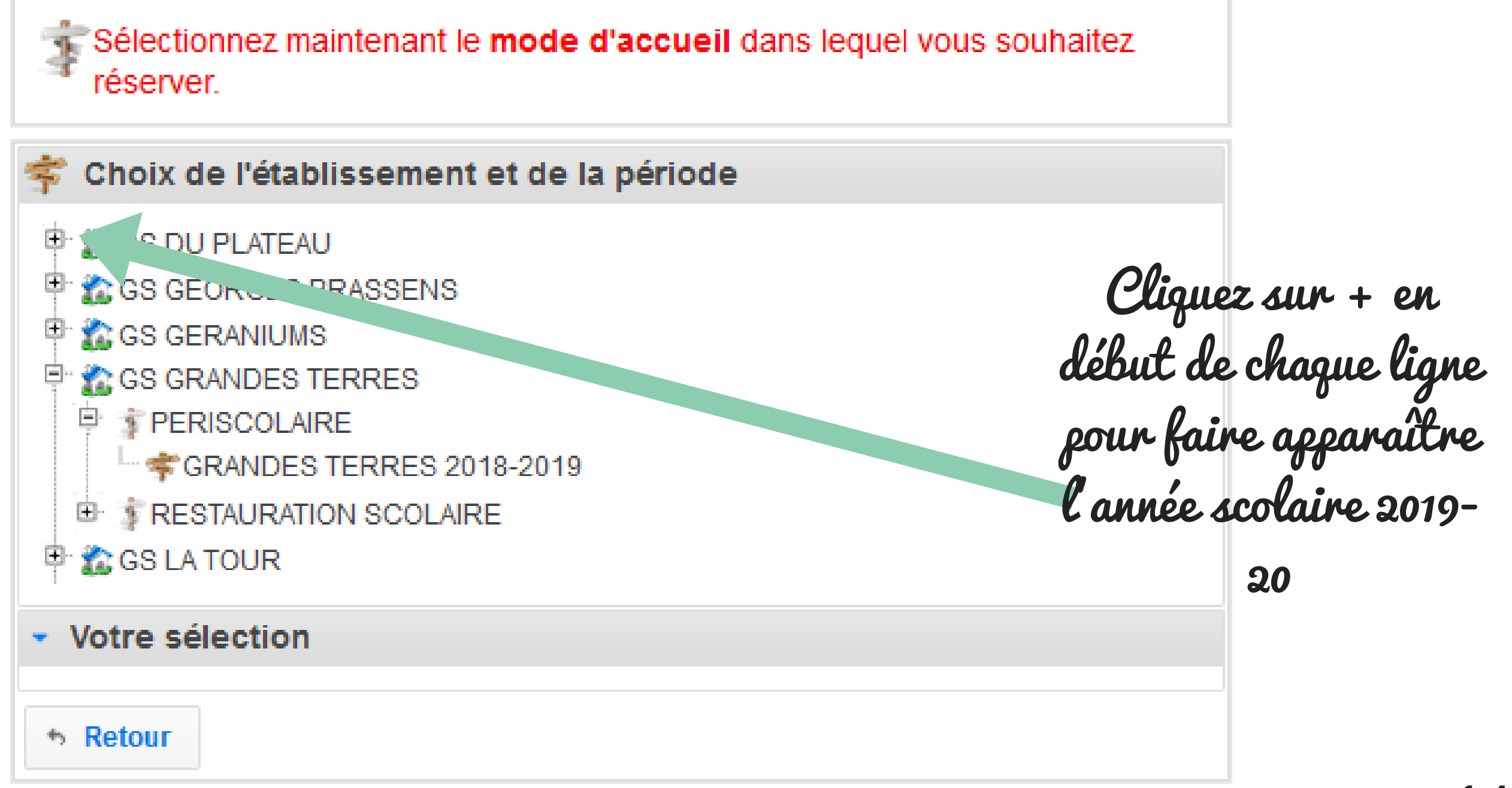

## Faire une nouvelle inscription

#### 4. Je visualise les jours de fonctionnement du service concerné et je peux poursuivre ma réservation

#### Création d'une réservation pour Choisissez maintenant une période d'ouverture de cet établissement, puis cliquez sur Continuer. VILLE DE Choix de l'établissement et de la période S DU PLATEAU feyzın ⊕ **2 GS GEORGES BRASSENS** € **2 GS GERANIUMS** Pole petite enfance **\$** GS GRANDES TERRES ÷ PERISCOLAIRE Pole enfance RESTAURATION SCOLAIRE Pole Jeunesse GRANDES TERRES 2018-2019 SS LA TOUR Accueil Votre sélection GS GRANDES TERRES RESTAURATION SCOLAIRE GRANDES TERRES 2018-2019 Mon compte Du 03/09/2018 au 05/07/2019 Déconnexion Ous avez jusqu'au 05/07/2019 pour valider vos réservations Général 🚯 Vous devez réserver au minimum 7 jours avant la date souhaitée Ville de Feyzin Enfance & Jeunesse Retour Continuer Règlement intérieur

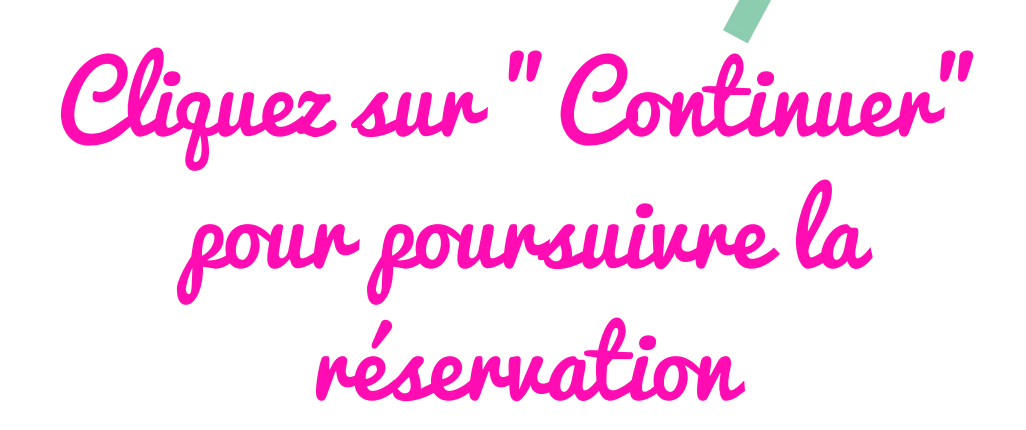

Si les deux parents travaillent, vous pouvez inscrire votre enfant aux temps périscolaires de garde et à la restauration scolaire. Il faudra alors effectuer deux inscriptions ou "réservations".

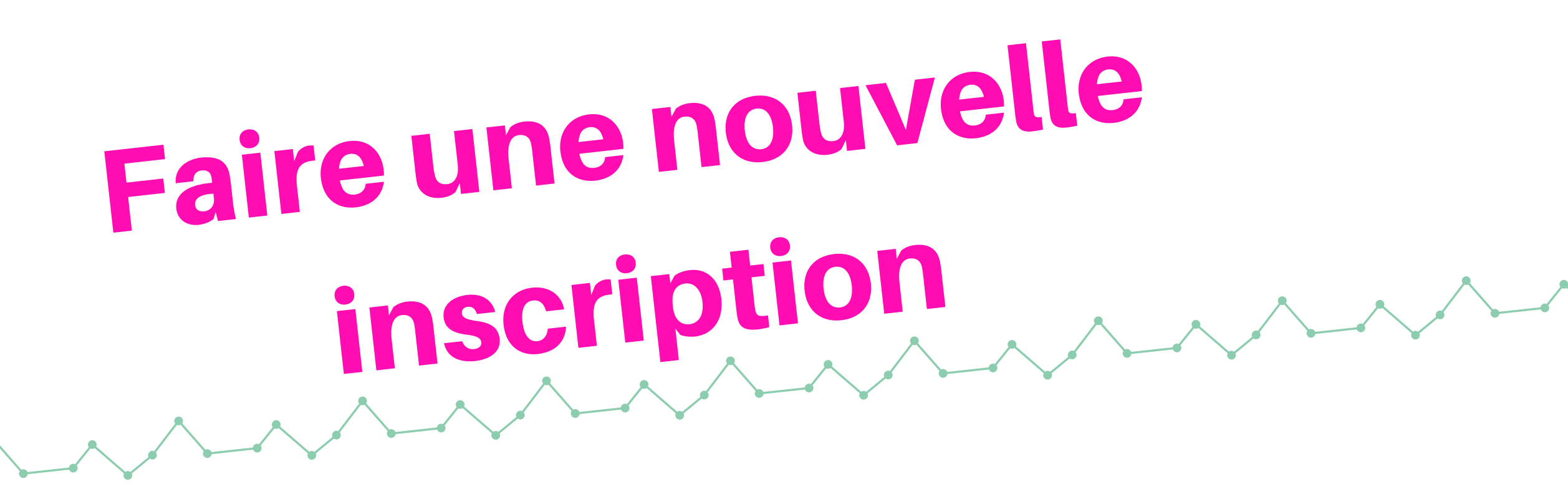

### 4. Je visualise le planning et je sélectionne les jours et périodes souhaités

1. Cliquez sur la petite roue pour sélectionner les jours souhaités

|                                      | septembre 2 18 • •       |                      |
|--------------------------------------|--------------------------|----------------------|
|                                      | RE                       |                      |
|                                      | (11.30 - 1550)<br>×    × |                      |
| lun. 03                              |                          |                      |
| mar. 04                              |                          |                      |
| mer. 05                              |                          |                      |
| jeu. 06                              | 2 Sélectionnez           | los inuns soubaités  |
| ven. 07                              | a. Cerenninee            | tes juines sourcutes |
| lun. 10                              | omintaite. l'an          | née. MLAUN UN MOIA   |
| mar. 11                              |                          |                      |
| mer. 12                              |                          |                      |
| jeu. 13                              |                          |                      |
| ven. 14                              |                          |                      |
| ection automatique des jours         | ×                        |                      |
| ectionner "REPAS 11:30 - 13:30" tous | es:                      |                      |
| Lundi Mardi                          | M credi Jeudi Vendredi   |                      |
| liquer ce choix pour :               |                          |                      |
| Toute la période ( du 03/09/2018 au  | )5/07/2019 )             |                      |
| Le mois de septembre 2018 ( du 03    | 09/2018 au 28/09/2018 )  |                      |
|                                      | Annuler Valider          |                      |
| ven 28                               |                          |                      |
| YGII. 20                             |                          |                      |
| • Retour au choix de la période      |                          | • Valider le pla     |
|                                      |                          |                      |

# Faire une nouvelle inscription

### 5. Je dois confirmer ma réservation jusqu'à la fin de la période sélectionnée

|                    | Sivo                                               | rus effectuez une réservation pour toute                                                                                                    |
|--------------------|----------------------------------------------------|----------------------------------------------------------------------------------------------------|
| ven.<br>28/06/2019 | 💬 REPAS                                            | rée, vous devez faire défiler le planning                                                                                                    |
| lun.<br>01/07/2019 | 💬 REPAS                                            | à la fin de l'année scolaire 2018-19 pour                                                                                                    |
| mar.<br>02/07/2019 | 💬 REPAS                                            | oplinger of the side of the second second seco |
| jeu.<br>04/07/2019 | <sub> B</sub> REPAS                                | confirmer votre reservation                                                                                                    |
| ven.<br>05/07/2019 | 💮 REPAS                                            |                                                                                                    |
| \rm Merci d        | le vérifier les informations saisies avant de conf | irmer votre réservation.                                                                                                    |
| ✤ Retour a         | u planning                                         | O Confirmer la réservation                                                                                                    |
|                    |                                                    |                                                                                                    |
| S                  | i besoin, vous pouve                               | r Vous avez bien vérifié les                                                                                                    |
| rei                | renir au planning pou                              | n jours souhaités et                                                                                                    |

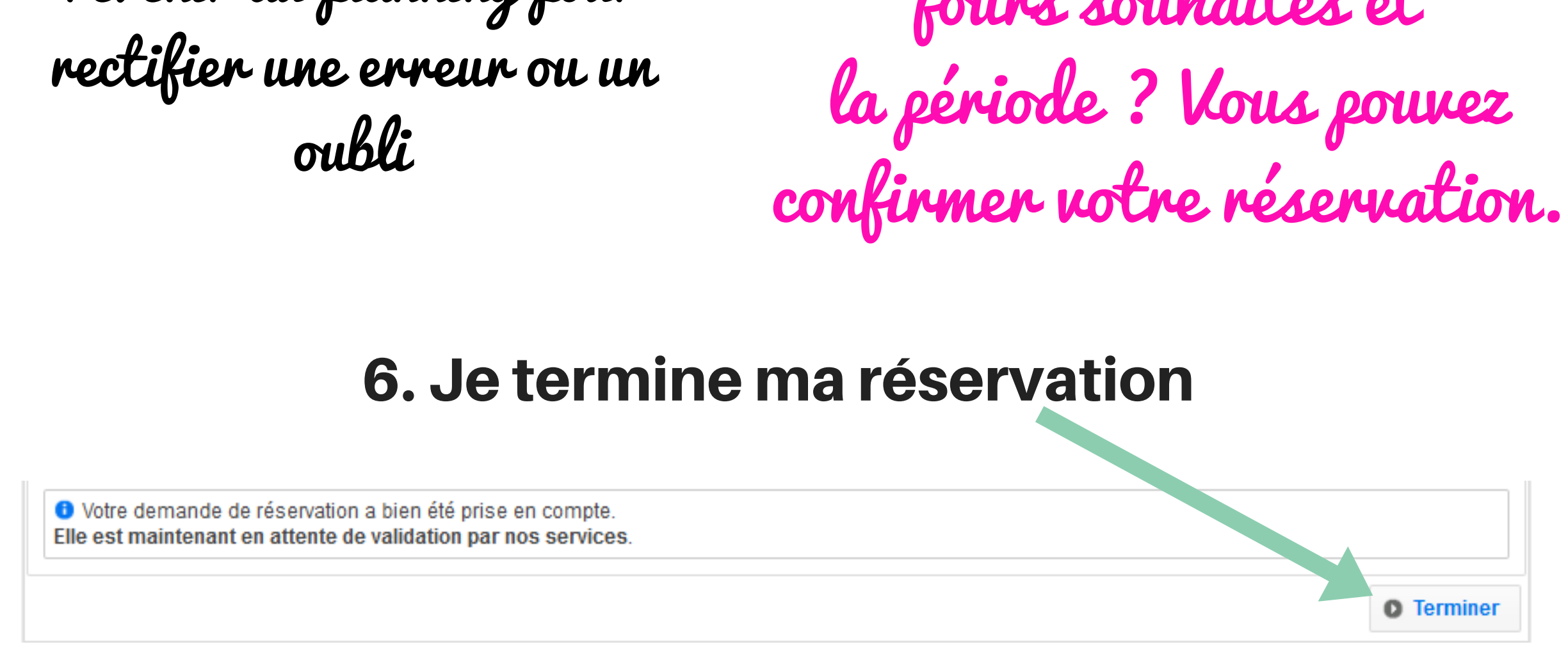

Une fois terminée, votre réservation est transmise au pôle Enfance qui pourra la valider ou la refuser. Dans tous les cas vous serez informé par mail du traitement de votre demande.

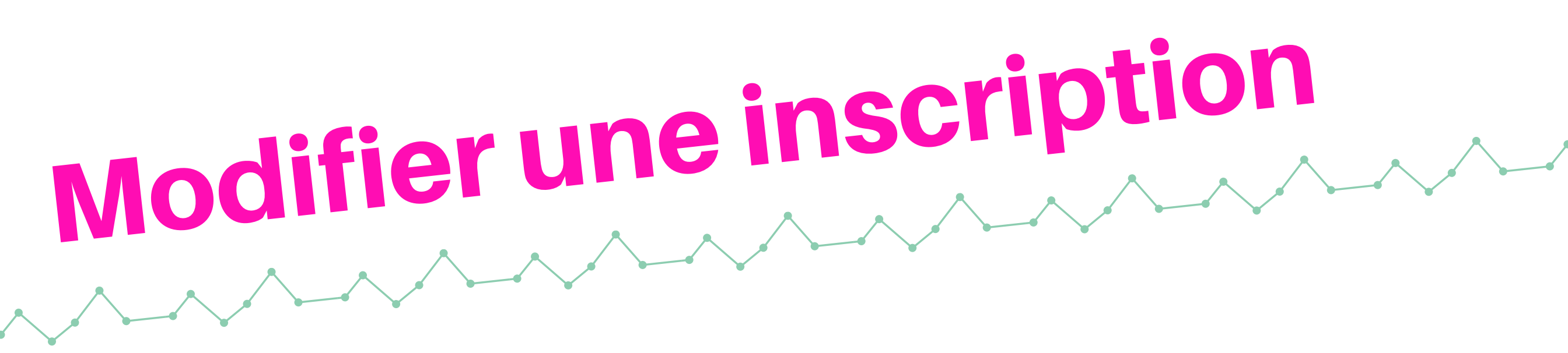

### Toutes vos réservations pour tous vos enfants sont visibles dans "Mon compte".

### La colonne "Etat" indique si la réservation est <mark>en attente de traitement</mark> au pôle Enfance, <mark>validée</mark> ou <mark>refusée</mark>.

| S Périscolaire |               |       |                         |        |                              |           |      |  |
|----------------|---------------|-------|-------------------------|--------|------------------------------|-----------|------|--|
| 🕂 Nou          | velle réserva | ation |                         |        | Q                            | Recher    | cher |  |
| N° p           | Référent      | Q     | Etablissement / Période | م<br>ر | Crée le<br>Réservation du au | Etat<br>? | Voir |  |
| 00028          |               |       |                         |        |                              | 0         | Q    |  |

Tant qu'une réservation est en attente de traitement, vous pouvez la modifier, en cliquant sur la loupe à droite, puis sur "Modifier / Annuler la réservation".

Si la réservation est déjà validée ou refusée, vous devez contacter le pôle Enfance pour y apporter une modification.

Selon votre cas, pour chaque enfant scolarisé vous devez effectuer une inscription, ou "réservation", pour la restauration scolaire ET pour les temps périscolaires de garde du matin et de l'après-midi. A vous de jouer !

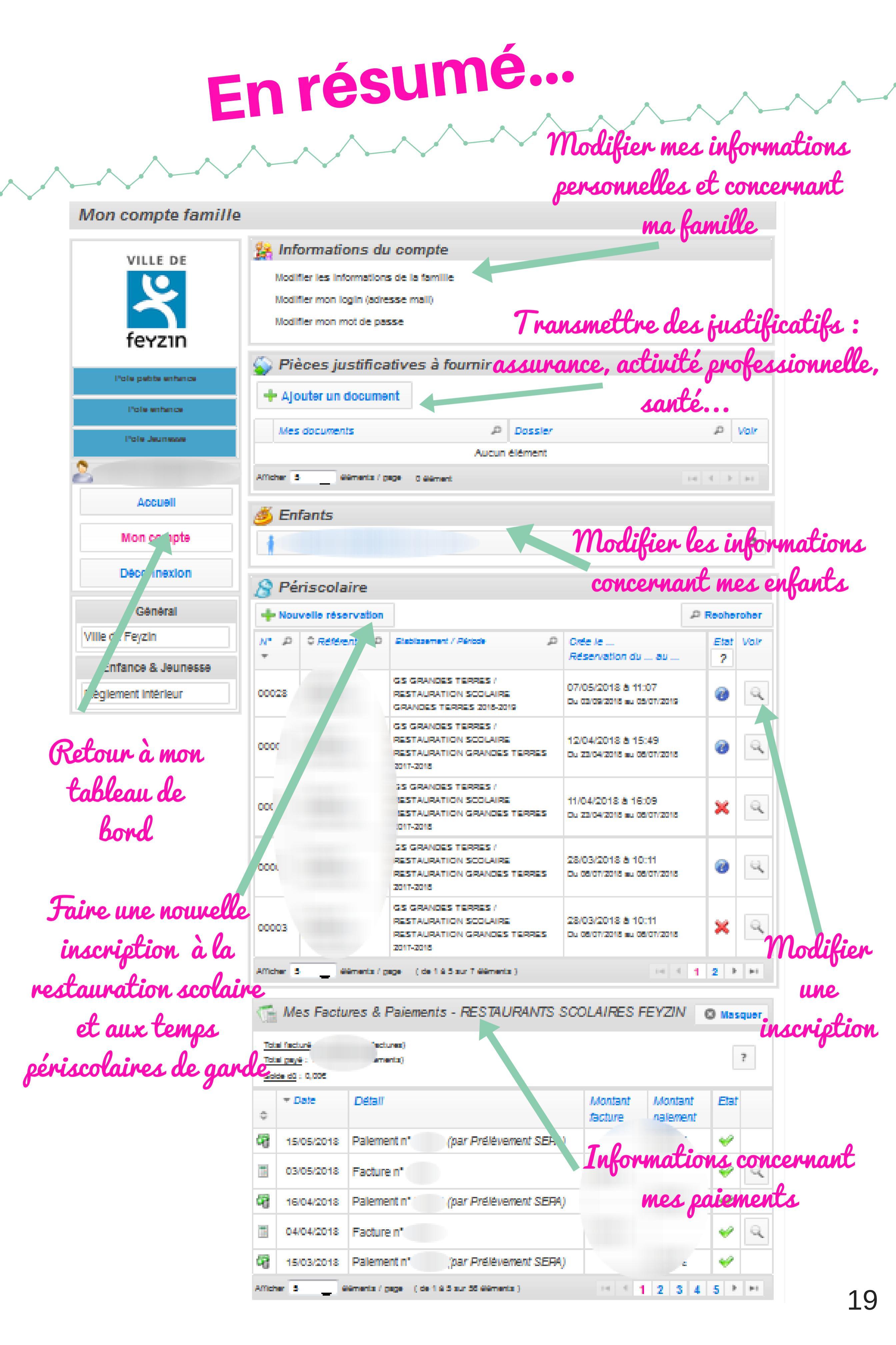

# A ne pas oublier!

J'accède au Portail Familles par le site de la Ville de Feyzin www.ville-feyzin.fr, onglet "Portail Familles" en bas de page ou sur portail-familles.ville-feyzin.fr

Je dois inscrire mes enfants à la restauration scolaire et aux temps périscolaire de garde du matin et du soir par le Portail Familles

Les inscriptions périscolaires sont ouvertes du 5 mai au 5 juillet 2019. Pensez-y avant les vacances !

Je peux me faire accompagner par une personne du pôle Enfance pour effectuer mon inscription sur le

#### portail, uniquement sur rendez-vous.

Les inscriptions aux activités périscolaires choisies (parcours de découverte, aide aux leçons, ateliers éducatifs) se feront en septembre auprès des directeurs d'accueil périscolaire, comme les années précédentes.

Contacter le pôle Enfance de la Mairie de Feyzin 04 72 21 46 51 ou enfance@ville-feyzin.fr Les lundis, mardis, mercredis, vendredis de 8h45 à 12h et de 13h30 à 17h Les jeudis de 13h15 à 17h (fermé au public le jeudi matin)

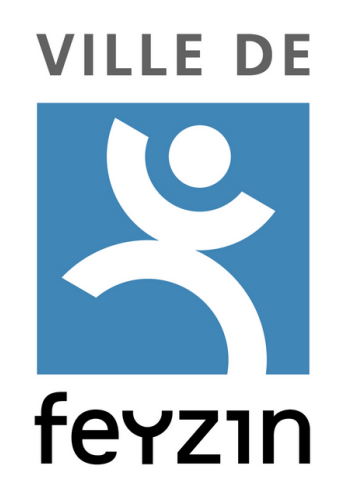